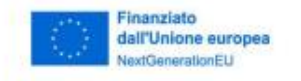

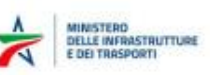

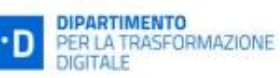

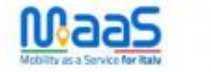

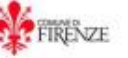

## ubi

## **GUIDA VIAGGI MAAS URBI**

- 1. Scarica URBI da:
  - Apple store: <u>Urbi su Apple Store</u>
  - Play store: Urbi su Google Play
- 2. Tieni a disposizione il tuo codice sperimentatore (ITI14-XXXXXXX) ricevuto via mail da no-reply@openmove.com

**NB:** Il codice sperimentatore arriva automaticamente per mail, nel caso tu non lo riesca a recuperare facilmente, potrai visualizzarlo direttamente sulla piattaforma degli incentivi MaaS al link <u>https://atlas.openmove.com/#/login/incentives/incentivi-firenze</u> Una volta fatto l'accesso con le tue credenziali clicca su **"Impostazioni":** 

| Status > Incentivi                                                                                                    |                |
|----------------------------------------------------------------------------------------------------|----------------|
| ESPORTA CSV                                                                                                    |                |
| INCENTIVI 06/01/2025, 00:00:00 + 13/01/2025, 23:59:59 EUROPE/ROME ALL<br>Numero                                                                                                    |                |
| <u>iii</u> lat                                                                                                    |                |
| FLTRI     Statolini Kimiteriau do A Mojerane     Pado damo     Datambo     Datambo     Datambo       Vitrima settiminana <ul> <li>Europei/Rome</li> <li>Ode/01/2025 00:00:00</li> <li>13/01/2025 23:59:59</li> <li>Tutte le tipologie</li> <li>ERSET</li> <li>CERCA</li> </ul> <li>CERCA</li> | ~              |
|                                                                                                    |                |
|                                                                                                    | State > Incent |

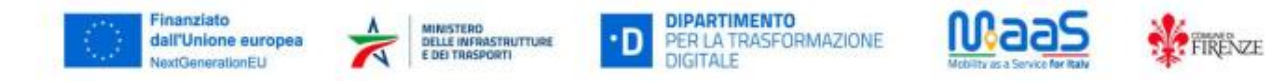

Sotto la mail nella sezione del profilo, ti sarà mostrato il tuo **codice sperimentatore (ITI14- XXXXXXX):** 

| Constant of American Street Street Stre | Impostazioni   |                                                                                                    |  |  |
|----------------------------------------------------------------------------------------------------|----------------|----------------------------------------------------------------------------------------------------|--|--|
| FIRENZE                                                                                                    |                |                                                                                                    |  |  |
| MaaS4ltaly_Firenze                                                                                                    | PROFILO        | mario.rossi@maas.fi.it                                                                                                    |  |  |
| Documenti                                                                                                    | PROFILO        |                                                                                                    |  |  |
| Impostazioni                                                                                                    | CREDITO WALLET | •.                                                                                                    |  |  |
|                                                                                                    | PREFERENZE     | Codice sperimentatore da inserire nelle                                                                                                    |  |  |
|                                                                                                    | ✔ PREFERENZE   | AGB/QIA OEF/AUXT<br>Maa54(Italy_Firenze<br>5-Seleinane Tagenzia che verrà visualizzata come default ad ogni logni o reload della pagina del browser |  |  |
|                                                                                                    |                | PAGINA DEFAULT                                                                                                    |  |  |
|                                                                                                    |                | IIIIpostazioni<br>Selezionare la pagina che verrà visualizzata come default ad ogni login o reload della pagina del browser                         |  |  |
|                                                                                                    |                |                                                                                                    |  |  |
|                                                                                                    |                |                                                                                                    |  |  |
|                                                                                                    |                |                                                                                                    |  |  |
| 🕞 Logout                                                                                                    |                |                                                                                                    |  |  |

- 3. Accedi adesso all'app **URBI**
- 4. Dalla sezione Profilo aderisci al progetto MaaS di Firenze inserendo il tuo codice sperimentatore (ITI14-XXXXXXX)
- 5. Ti sarà caricato sul wallet personale in app il corrispettivo del tuo Welcome Bonus (10€ o 15 €)
- 6. Potrai verificare l'ammontare del Welcome bonus dalla sezione Profilo>Pagamento>Wallet>dettaglio>MaaS Firenze Voucher
- 7. Carica i dati di pagamento della tua carta sull'app
- 8. Urbi attualmente può vendere applicando gli incentivi d MaaS Firenze tratte **sharing (RideMovi o Bit)** e i treni di **Trenitalia**

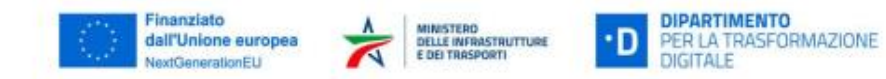

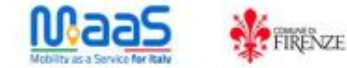

9. Per effettuare un viaggio MaaS con **monopattino o bicicletta** ed accedere agli incentivi, clicca sulla mappa degli sharing:

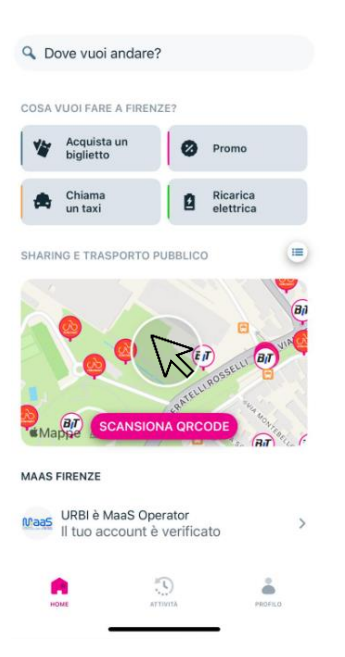

10. Seleziona dalla mappa il mezzo che hai scelto (exp. RideMovi) e clicca su "noleggiami"

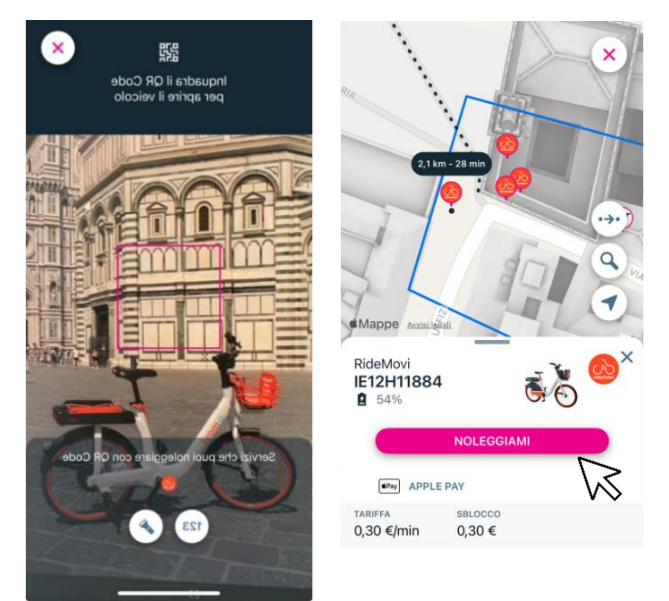

11. Scansiona il **QR** code del mezzo (RideMovi o Bit) ed inizia il tuo viaggio.

- 12. Al termine del viaggio ti saranno sottoposte tre domande sul Viaggio (vedi punto .13)
- 13. Rispondi alle domande per ottenere il cash back sul viaggio appena effettuato.

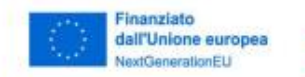

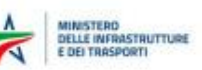

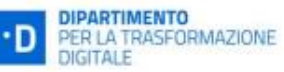

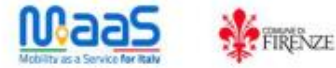

- 14. Per effettuare un viaggio con il **treno** ed accedere agli incentivi, clicca **"Acquist aun biglietto"** in Home
- 15. Completa i passaggi successivi e otterrai il titolo di viaggio usufruendo automaticamnte del Voucher MaaS in fase di pagamento

| BIGLIETTI X                 | DOVE VUOI ANDARE?                                                       | K RIEPILOGO Annulla                                                                                             |
|-----------------------------|-------------------------------------------------------------------------|----------------------------------------------------------------------------------------------------|
| 5                           | Firenze S. M. Novella                                                   | Totale viaggio                                                                                                  |
| <u> </u>                    | Firenze Campo Di Marte                                                  | 1,60 €<br>solo andata                                                                                           |
| Acquista il tuo biglietto   | SOLO ANDATA ANDATA E RITORNO                                            | <b>A</b> 4107                                                                                                   |
| del Treno                   | gio 09/01/2025         dalle 15:00           Data andata         Orario | Firenze S. M. Novella → Firenze Campo<br>Di Marte<br>gio 09 gen, 15:14 - 15:21 (7m)                             |
| Vai in aeroporto in autobus | Ritorno -                                                               | ANNULLA                                                                                                    |
|                             | Data ritorno. Orario.                                                   | Firenze S. M. Novella - Firenze Campo Di                                                                        |
| Moby Lines                  | Passeggeri                                                              | T,00 €                                                                                                    |
| Viaggia in traghetto con    | Soluzioni senza cambi                                                   | Voucher MaaS 0,80 €                                                                                             |
| Caronte                     |                                                                         | Pay Apple Pay 0,80 € >                                                                                          |
|                             |                                                                         | Ho credito nel wallet e non riesco a selezionarlo.<br>Perchè devo inserire un metodo di pagamento?<br>Vedi FAQs |
|                             |                                                                         | PAY                                                                                                    |
|                             | CERCA                                                                   |                                                                                                    |

16. Rispondi alle domande e clicca "INVIA" per ottenere il cash back sul viaggio appena effettuato

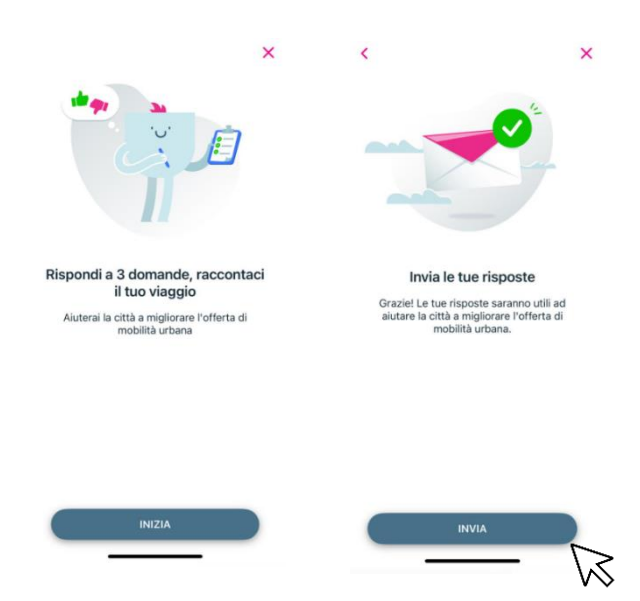

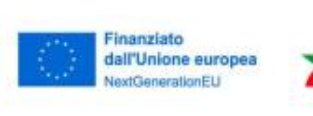

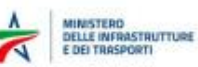

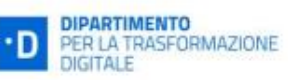

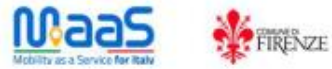

17. Le regole del cashback sono caricarte sul sito <u>https://www.comune.fi.it/maas4italy-firenze</u> al link del Regolamento.